# 第4章

# プログラミング

## 学習目標

- (1) プログラミングを理解する.
- (2) プログラムの作成方法を習得する.
- (3) セルや変数への代入文を習得する.
- (4) 反復処理を用いたプログラミングを習得する.
- (5) 選択処理を用いたプログラミングを習得する.

本章は、専修大学経営学部の大曽根匡の著作(2014年8月18日)である.

執筆にあたって、専修大学経営学部兼任講師の新保好美氏と廣澤敏夫氏にご助言や題材の提供を受けた.この 場を借りて、感謝の意を表したい.

4 - 2

# 1 プログラミングとは

スマートフォーンにはいろいろなアプリがあり,みなさんはそれを利用していることでしょう.その「アプリ」 とは、アプリケーション・プログラム(応用プログラム)の略であり、プログラムのことです.コンピュータの 中のソフトウェアもプログラムであり、誰かがそのプログラムを作成しています.プログラムを作成することを プログラミングといいます.本章は、みなさんにプログラミングを体験してもらうことを目的としています.

プログラムは Excel 上でも作成できます. Excel 上でプログラムを作成できるようになると, Excel を使って行っていたいろいろな定型的な作業を,自動化することもできます.また,自分だけのプログラムも作成できます.

プログラムは、コンピュータへ指示する命令の集まりです.そこでは、処理の順序、あるいは、手順が大切と なります.処理の手順が誤っていると、誤った答えが出てきてしまいます.したがって、処理手順を考えること から始めます.その処理手順のことをアルゴリズムといいます.アルゴリズムを考えるときは、通常、日本語や 英語や中国語など、自然言語を使って考えます.アルゴリズムが固まったら、その手順を、あるプログラミング 言語を使って記述します.その書き物のことをプログラムといいます.プログラミング言語は人工的な言語であ り、コンピュータが理解でき、実行できる言語のことです. C, Basic, Cobol, Fortran, Pascal などいろいろな言語が 存在しています.本章では、Excel上でプログラムを作成できる言語である Visual Basic を使用して、プログラム を作成します. Visual Basic for Application を略して VBA ということもあります.その言語には文法が存在し、文 法に誤りがあるとコンパイルエラーとなってしまいます.プログラムにエラーはつきものです.エラーにめげず、 プログラムを作成していきましょう.みなさんには、プログラムが通って、正しい実行結果が出たときの爽快感 を味わってほしいと思います.それでは、プログラミングの体験に出発しましょう.

# 2 題材

# 2.1 BMIの計算

本章では、各人の BMI (Body Math Index) を計算することを題材として取り上げます. BMI は肥満度を測る簡 易な指標として広く用いられています. その計算式は

$$BMI = \frac{\text{(kg)}}{\text{$\beta \in (m) \times \beta \in (m)$}}$$

です.

その BMI の値により、表1のように肥満度が判定されます(日本肥満学会による).

| BMI           | 判定結果    |
|---------------|---------|
| 18.5 未満       | 低体重     |
| 18.5 以上 25 未満 | 普通体重    |
| 25 以上 30 未満   | 肥満(1 度) |
| 30 以上 35 未満   | 肥満(2度)  |
| 35 以上 40 未満   | 肥満(3度)  |
| 40以上          | 肥満(4度)  |

表1 BMIによる肥満度の分類

## 2.2 Excel のデータ

この章で使用する Excel のデータ(BMI.xlsx)は、図1のような構成になっています.

- A列:番号
- B列:氏名
- C 列:性別
- D列:身長(m)
- E列:体重 (kg)

4行目はフィールド名が表記され、5行目から24行目まで20人分の仮想のデータが入っています.

|   | А  | В     |                                                                                                    | С  | D     | E      | F | G |
|---|----|-------|----------------------------------------------------------------------------------------------------|----|-------|--------|---|---|
| 1 |    |       |                                                                                                    |    |       |        |   |   |
| 2 |    |       |                                                                                                    |    |       |        |   |   |
| 3 |    |       |                                                                                                    |    |       |        |   |   |
| 4 | 番号 | 氏     | 名                                                                                                    | 性別 | 身長(m) | 体重(kg) |   |   |
| 5 | 1  | 木村 哲会 | 久 しょうしょう しょうしょう しょうしょう しょうしょう しょうしょう ちょうしょう ちょうしょう ちょうしょう ちょうしょう しょうしょう しょうしょう しょうしょう ちょうしょう ちょうしょう ちょうしょう ちょうしょう ちょうしょう ちょうしょう ちょうしょう ちょうしょう ちょうしょう ちょうしょう ちょうしょう ちょうしょう ちょうしょう ちょうしょう ちょうしょう ちょうしょう ちょうしょう ちょうしょう ちょうしょう ちょうしょう ちょうしょう ちょうしょう ちょうしょう ちょうしょう ひょうしょう ちょうしょう ひょうしょう ちょうしょう ちょうしょう ひょうしょう ちょうしょう ちょうしょう ちょうしょう ちょうしょう ちょうしょう ちょうしょう ちょうしょう ちょうしょう ちょうしょう ちょうしょう ちょうしょう ちょうしょう ちょうしょう ひょう ひょうしょう ひょう ひょう ひょう ひょう ひょう ひょう ひょう ひょう ひょう ひ | 男性 | 1.78  | 112    |   |   |
| 6 | 2  | 西野 徹  |                                                                                                    | 男性 | 1.67  | 80     |   |   |
| 7 | 3  | 木村 功- | _                                                                                                    | 男性 | 1.70  | 55     |   |   |

図1 データの形式

## 3 準備

# 3.1 開発タブの表示

Excel 上でプログラムを開発するためには、開発タブを Excel に表示させる必要があります.

■開発タブの表示

- (1) ファイル タブ → オプション
- (2) 図2のような Excel のオプション画面が表示されます.
- (3) リボンのユーザ設定 → メインタブの 開発 に「チェック」する

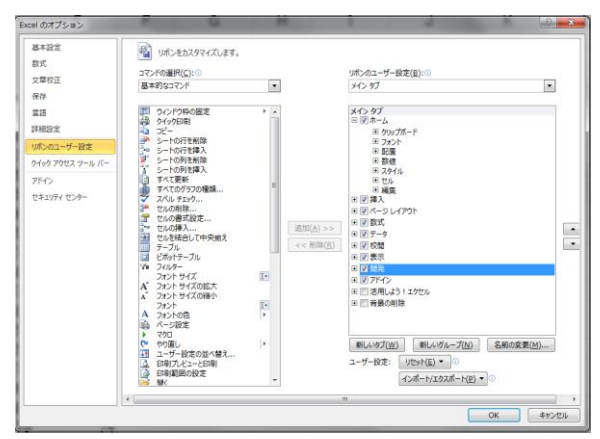

図2 Excelのオプション画面における開発タブの設定

#### 4-6

### 3.2 開発タブの構成と機能

開発タブのツールボタンの構成を図3に示します. 主なツールボタンは下記のとおりです.

- (1) Visual Basic: Visual Basic によるプログラムの開発を行うための VBA 画面(図4)を表示します.
- (2) 挿入: ユーザインタフェースの部品であるツールボックスを表示します.
- (3) デザイン:デザインモードの切り替えをします.
- (4) プロパティ:プロパティウィンドウを表示します.
- (5) コードの表示: プログラムのコードを記述するためのコードエディタを表示します.

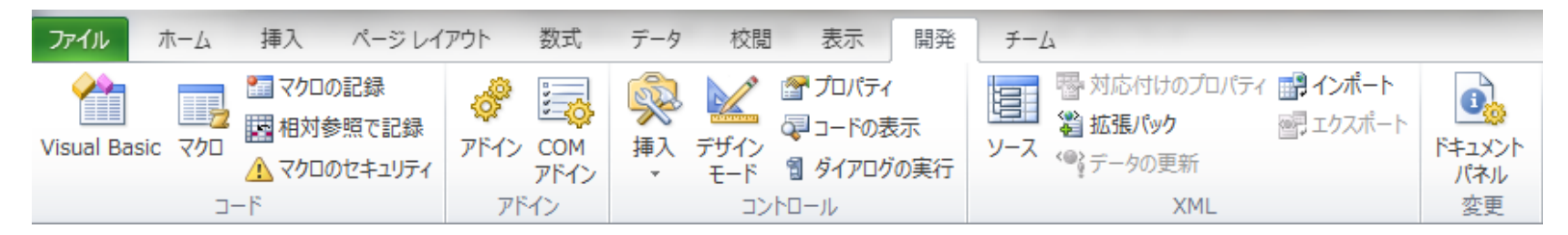

図3 開発タブのツールボタンの構成

## 3.2 VBA のツールバー

VBA 画面とそのツールバーを図4と図5に示します. 主なツールボタンは下記のとおりです.

(1) Excel 表示ボタン: Excel を表示します.

(2) リセットボタン:プログラムのリセットをします.

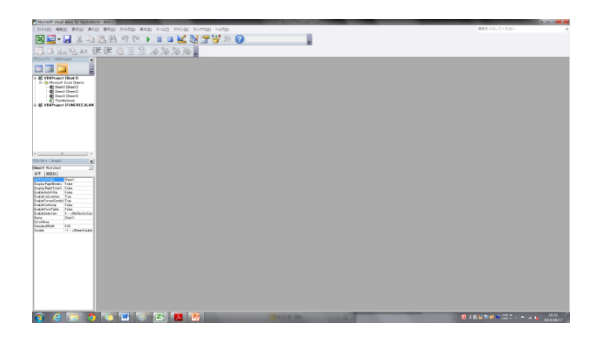

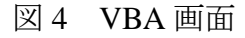

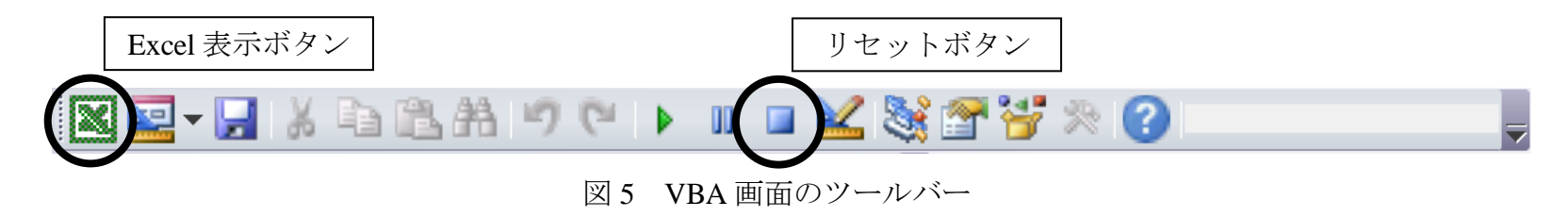

# 4 ユーザインタフェースの設計

## 4.1 コマンドボタンの作成

ユーザが BMI 計算プログラムを実行させるためのコマンドボタンを Excel 上に作成します. ユーザが操作する ために用いるユーザインタフェースの部品のことをコントロールといいます. ここでは,「計算」ボタンを作成し てみましょう.

■コマンドボタンの作成

(1) 開発 タブ→ 挿入 ボタン→ コマンドボタン(ActiveX コントロール)

(2) Excel 上の I 列4 行目から5 行目のセルの大きさにドラッグし,図6 のようなコマンドボタンを作成します.

| 🗶 🔛 🗩 - (2 - 1 = 10.000 - 10.000 - 10.000 |                                                                                              | 🖬 🤊 • 🖓 •      | Ŧ                                         |                      |                                                                             | 描画ツール                                                                               | _                                   | BMI - Microso | ft Excel |         |   |
|-------------------------------------------|----------------------------------------------------------------------------------------------|----------------|-------------------------------------------|----------------------|-----------------------------------------------------------------------------|-------------------------------------------------------------------------------------|-------------------------------------|---------------|----------|---------|---|
| ファイル ホーム 挿入 ページレイアウト 数式 フーク 校閲            | 表示開発チーム                                                                                      | 가니가 ホーム        | 挿入 ページレイ                                  | アウト 数式 データ 校         | 3 表示 開発 チ・                                                                  | 山書式                                                                                 |                                     |               |          |         |   |
|                                           | プロパティ<br>コードの表示<br>メンース<br>ジェアがの実行<br>シース<br>ジェア・クの更多<br>・・・・・・・・・・・・・・・・・・・・・・・・・・・・・・・・・・・ | sual Basic マクロ | 20日本の記録<br>図相対参照で記録<br>▲ マクロのセキュリティ<br>-ド |                      | <ul> <li>プロパティ</li> <li>マコードの表示</li> <li>ダイアログの実行</li> <li>ントロール</li> </ul> | <ul> <li>         ・学校に付けのプロパティ</li> <li>         ・学校の更新         XML     </li> </ul> | インボート<br>エクスボート<br>パネル<br>ズネル<br>変更 |               |          |         |   |
|                                           |                                                                                              | CommandBut     | ont 👻 🤄                                   | fx =EMBED("Forms.Com | andButton.1″,″″)                                                            |                                                                                     |                                     |               |          |         |   |
|                                           | •                                                                                            | A              |                                           | B C                  | D                                                                           | E                                                                                   | F                                   | G             | Н        | I       | J |
|                                           |                                                                                              | 1              |                                           |                      |                                                                             |                                                                                     |                                     |               |          |         |   |
|                                           |                                                                                              | 2              |                                           |                      |                                                                             |                                                                                     |                                     |               |          |         |   |
|                                           |                                                                                              | 3              |                                           |                      |                                                                             |                                                                                     |                                     |               |          |         |   |
| 2<br>コマンド ボタン (Ac                         | tiveX コントロール)                                                                                | 。<br>4 番号      | ₹ E                                       | 氏名 性                 | 训 身長(m)                                                                     | 体重(kg)                                                                              |                                     |               |          |         |   |
| 3<br>コマンド ポタン コン<br>す。                    | トロールを挿入しま                                                                                    | 5              | -<br>1 木村 書                               | 雪久 男                 | 生 1.78                                                                      | 112                                                                                 |                                     |               |          | Commanc |   |
| 4 番号 氏名 性別 身                              | 長(m) 体重(kg) (                                                                                | 6              | 2 西野 循                                    | 数 男                  | 生 1.67                                                                      | 80                                                                                  |                                     |               |          |         |   |

図6 コマンドボタンの作成

# 4.2 コマンドボタンのプロパティの設定

作成したコマンドボタンにプロパティを設定します. 図7のようにオブジェクト名と Caption を設定します.

オブジェクト名: cmd 計算

Caption:計算

オブジェクト名の最初の「cmd」は、コントロールの種類がコマンドボタンだということがプログラムの中で すぐにわかるようにするためにつけます. Caption はコマンドボタンに表示される文字列です.

### ■コマンドボタンのプロパティの設定

(1) 開発 タブ→ プロパティ ボタン

(2) プロパティウィンドウが表示されるので、オブジェクト名と Caption を設定します.

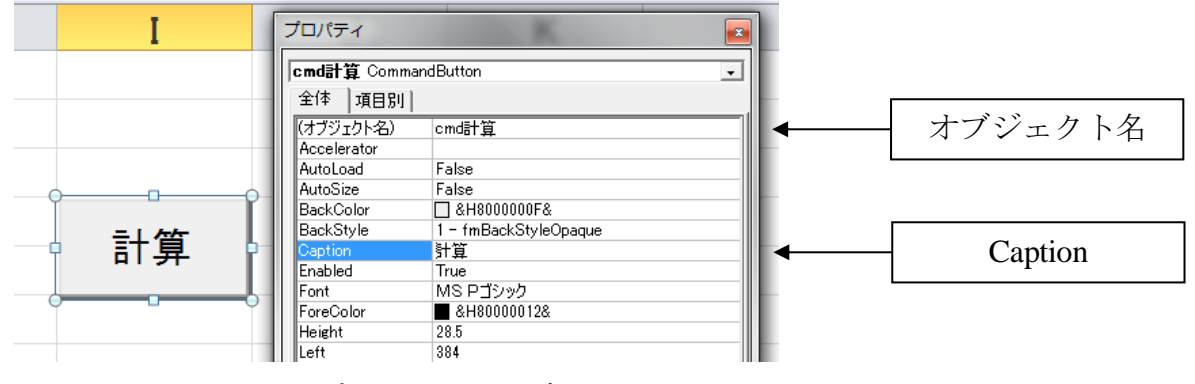

図7 プロパティの設定

# 5 プログラムの作成

# 5.1 プログラムの入力と実行

Excel 上の特定のセルに文字列を表示させるプログラムを作成してみよう.i行j列のセルへ文字列を代入する命令は、下記のように書きます.

| ■セルへの文字列の代入         |  |
|---------------------|--|
| Cells(i, j) = "文字列" |  |
|                     |  |

ここで、文字列の前後に"(ダブルクォーテーション)をつけることに注意してください.また、B列2行目の セルに文字列を表示させたいときは、B列は2列目なので、

Cells(2, 2) = "文字列"

と書きます.

それでは、次の例題を具体的にやってみましょう.

◇例題1

B2(2行2列)のセルに「BMIの計算」という文字列を表示させるプログラムを作成しなさい.

4-11

### ■プログラムの入力

- (1) 開発タブがデザインモードがオンになっていることを確認してから,先ほど作成した「計算ボタン」をダ ブルクリックします.
- (2) すると、Visual Basic 画面のコードエディタが表示され、図8のように、

#### Private Sub cmd 計算\_Click()

### End Sub

と cmd 計算ボタンがクリックされたときに起動するプログラムのひな形が表示されます.

(3) Private Sub の次の行に

Cells(2, 2) = "BMIの計算"

と入力します.この際,図9のようにTabキーを使用して,4文字分字下げ(インデント)をつけるように しましょう.字下げすることにより,プログラムが見やすくなり,文法上のエラーも発見しやすくなります.

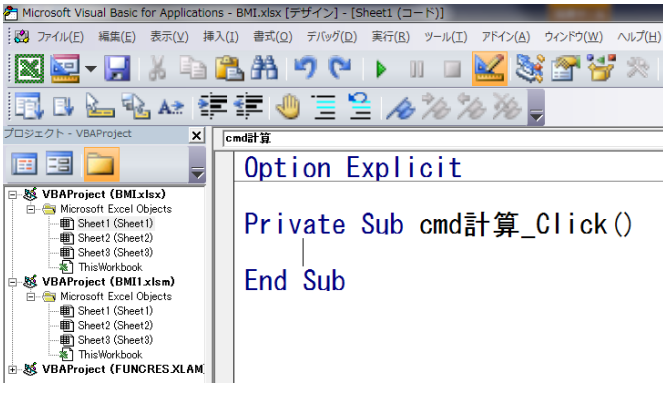

### 図8 コードエディタの表示

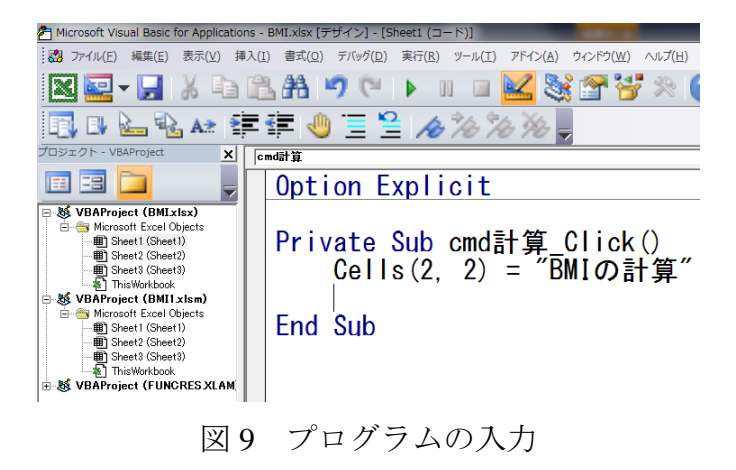

#### ■プログラムの実行

- (1) Excel 表示 ボタン (図 5 参照) により, Excel に切り替えます.
- (2) 開発 タブ→ デザイン ボタンにより、デザインモードをオフにします.
- (3) 「計算ボタン」をクリックします.
- (4) 図 10 のような実行結果が得られます. B2 のセルに「BMI の計算」と表示されていることを確認してくだ さい.

|          | -) · (~ • [] |                       |                           |                                                                              |                                                                               | _                   |                                                              | BMI - Micro | soft Excel | _ | _ | - | _ |   |       |
|----------|--------------|-----------------------|---------------------------|------------------------------------------------------------------------------|-------------------------------------------------------------------------------|---------------------|--------------------------------------------------------------|-------------|------------|---|---|---|---|---|-------|
| Visual E | iasic 790    |                       | N 7-7<br>日 県 10<br>日 デザーモ | 40日 805 1804<br>(ロックロットの表示<br>42 ロットの表示<br>42 ロットの表示<br>52 ロットの表示<br>52 ロットの | <ul> <li>アーム</li> <li>日本市内に付けのブ<br/>気を引いたクリンース 電子・小の更新</li> <li>XM</li> </ul> | D/G+ (勝4)が<br>(影1)な | -1-<br>1-000<br>1-1-<br>1-1-<br>1-1-<br>1-1-<br>1-1-<br>1-1- |             |            |   |   |   |   |   |       |
|          |              | • (* <i>f</i> e       |                           |                                                                              |                                                                               |                     |                                                              |             |            |   |   |   |   |   |       |
|          | Α            | В                     | С                         | D                                                                            | E                                                                             | F                   | G                                                            | Н           | I          | J | K | L | M | N | 0     |
| 1        |              |                       |                           |                                                                              |                                                                               |                     |                                                              |             |            |   |   |   |   |   |       |
| 2        | C            | BMIの計算                |                           |                                                                              |                                                                               |                     |                                                              |             |            |   |   |   |   |   |       |
| 3        |              |                       |                           |                                                                              |                                                                               |                     |                                                              |             |            |   |   |   |   |   |       |
| 4        | 番号           | 氏名                    | 性別                        | 身長(m)                                                                        | 体重(kg)                                                                        |                     |                                                              |             | 計管         |   |   |   |   |   |       |
| 5        | 1            | 木村 哲久                 | 男性                        | 1.72                                                                         | 75                                                                            |                     |                                                              |             | 01-97-     |   |   |   |   |   |       |
| 6        | 2            | 西野 徹                  | 男性                        | 1.67                                                                         | 80                                                                            |                     |                                                              |             |            |   |   |   |   |   |       |
| 7        | 3            | 木村 功一                 | 男性                        | 1.70                                                                         | 55                                                                            |                     |                                                              |             |            |   |   |   |   |   |       |
| 8        | 4            | 中晴 早苗                 | 女性                        | 1.55                                                                         | 50                                                                            |                     |                                                              |             |            |   |   |   |   |   |       |
| 9        | 5            | 人見 康子                 | 女性                        | 1.56                                                                         | 85                                                                            |                     |                                                              |             |            |   |   |   |   |   |       |
| 0        | 6            | 伊井沢 ルミ子               | 女性                        | 1.65                                                                         | 45                                                                            |                     |                                                              |             |            |   |   |   |   |   |       |
| 11       | 7            | 坪井 公子                 | 女性                        | 1.51                                                                         | 50                                                                            |                     |                                                              |             |            |   |   |   |   |   |       |
| 2        | 8            | 岩井 徹                  | 男性                        | 1.71                                                                         | 60                                                                            |                     |                                                              |             |            |   |   |   |   |   |       |
| 13       | 9            | 市毛 雅洋                 | 男性                        | 1.80                                                                         | 53                                                                            |                     |                                                              |             |            |   |   |   |   |   |       |
| 14       | 10           | 松浦 洋子                 | 女性                        | 1.70                                                                         | 52                                                                            |                     |                                                              |             |            |   |   |   |   |   |       |
| 5        | 11           | 浅井 省太郎                | 男性                        | 1.82                                                                         | 79                                                                            |                     |                                                              |             |            |   |   |   |   |   |       |
| 6        | 12           | 川上 麻実                 | 女性                        | 1.55                                                                         | 51                                                                            |                     |                                                              |             |            |   |   |   |   |   |       |
| 17       | 13           | 鈴木 千穂                 | 女性                        | 1.57                                                                         | 42                                                                            |                     |                                                              |             |            |   |   |   |   |   |       |
| 8        | 14           | 宮本 貴之                 | 男性                        | 1.75                                                                         | 69                                                                            |                     |                                                              |             |            |   |   |   |   |   |       |
| 19       | 15           | 田 知恵                  | 女性                        | 1.68                                                                         | 41                                                                            |                     |                                                              |             |            |   |   |   |   |   |       |
| 20       | 16           | 遠藤 聖大                 | 男性                        | 1.82                                                                         | 146                                                                           |                     |                                                              |             |            |   |   |   |   |   |       |
| 21       | 17           | 藤井 一貴                 | 男性                        | 1.75                                                                         | 74                                                                            |                     |                                                              |             |            |   |   |   |   |   |       |
| 22       | 18           | 森泉 康弘                 | 男性                        | 1.78                                                                         | 112                                                                           |                     |                                                              |             |            |   |   |   |   |   |       |
| 23       | 19           | 塚原 和宏                 | 男性                        | 1.85                                                                         | 91                                                                            |                     |                                                              |             |            |   |   |   |   |   |       |
| 24       | 20           | 山本 貴史                 | 男性                        | 1.77                                                                         | 66                                                                            |                     |                                                              |             |            |   |   |   |   |   |       |
| 25       |              |                       |                           |                                                                              |                                                                               |                     |                                                              |             |            |   |   |   |   |   |       |
| 4.1      | H Sheetl /   | Sheet2 / Sheet3 / 🍤 / |                           |                                                                              |                                                                               |                     |                                                              |             |            | 1 |   |   |   |   | 80%   |
|          |              | -                     | W                         |                                                                              | _                                                                             |                     |                                                              |             | _          |   |   |   |   |   | 12:41 |

図10 例題1の実行結果

次の問題をやってみましょう.

### ◇問題1

図 11 のように, F4 のセルに「BMI」, G4 のセルに「判定結果」という文字列を表示させるプログラムを作成 しなさい.

| 🗶   🛃    | BMI - Microsoft Excel |                                       |                                      |                 |                                                                                |                     |                       |      |    |              |   |  |  |  |
|----------|-----------------------|---------------------------------------|--------------------------------------|-----------------|--------------------------------------------------------------------------------|---------------------|-----------------------|------|----|--------------|---|--|--|--|
| ファイル     | ホーム                   | 挿入 ページレ                               | イアウト 数式                              | データ オ           | 交閲 表示 開発                                                                       | チーム                 | <i>τ−</i> Δ           |      |    |              |   |  |  |  |
| Visual B | asic マクロ              | □ マクロの記録<br>図 相対参照で記録<br>♪ マクロのセキュリティ | アドイン COM<br>アドイン COM<br>アドイン<br>アドイン | 挿入 デザ・<br>す、 モー | <ul> <li>アロバティ</li> <li>ママコードの表示</li> <li>アレイアログの実行</li> <li>コントロール</li> </ul> | <ul> <li></li></ul> | ・         ・         ・ |      |    |              |   |  |  |  |
|          |                       | <b>+</b> (0                           | $f_x$                                |                 |                                                                                |                     |                       |      |    |              |   |  |  |  |
|          | Α                     | E                                     | }                                    | С               | D                                                                              | E                   | F                     | G    | Н  | Ι            | J |  |  |  |
| 1        |                       |                                       |                                      |                 |                                                                                |                     |                       |      |    |              |   |  |  |  |
| 2        |                       | BMIの計                                 | 算                                    |                 |                                                                                |                     |                       |      |    |              |   |  |  |  |
| 3        |                       |                                       |                                      |                 |                                                                                |                     |                       |      |    |              |   |  |  |  |
| 4        | 番号                    | 氏                                     | 名                                    | 性別              | 身長(m)                                                                          | 体重(kg)              | BMI                   | 判定結果 |    | <u>=1</u> 45 |   |  |  |  |
| 5        | 1 木村 哲久               |                                       | 男性                                   | 1.78            | 112                                                                            |                     |                       |      | 前昇 |              |   |  |  |  |
| 6        | 2                     | 西野 徹                                  |                                      | 男性              | 1.67                                                                           | 80                  |                       |      |    |              |   |  |  |  |
| 7        | 3                     | 木村 功                                  |                                      | 男性              | 1.70                                                                           | 55                  |                       |      |    |              |   |  |  |  |

図11 問題1の実行結果

4-15

# 5.2 プログラムの保存

Excel 上で作成したプログラムは、「マクロ有効ブック」として保存します. 拡張子は「.xlsm」となります. 保存の方法は以下のとおりです.

■プログラムの保存

(1) ファイル タブ→ 名前を付けて保存

(2) 図 12 のように「名前を付けて保存」のウィンドウが表示される.

(3) ファイルの種類として、「マクロ有効ブック」を選択し、「BMI」というファイル名のまま保存する.

| ▲ 名前を付けて保存          |                                | -                  | 1.0                    | <b>— X —</b> |            |
|---------------------|--------------------------------|--------------------|------------------------|--------------|------------|
| د=+۲ » 🔏 - 🕞 🕞      | レメント 🕨 マイドキュメント 🕨 情報科学センター 🕨 🕇 | 青報科学センター教科書 → VB → | ✓ 4y VBの検索             | ٩            |            |
| 整理 ▼ 新しいフォ.         | ルダー                            |                    |                        | - 0          |            |
| Microsoft Excel     | ドキュメント ライブラリ<br>VB             |                    | 並べ替え: フォ               | 11/ダー マ      |            |
| 🚖 お気に入り             | 名前                             | 更新日時               | 種類                     | サイズ          |            |
| 🛛 🐌 ダウンロード          | E Hirosawa                     | 2014/03/31 12:52   | ファイル フォルダー             |              |            |
| 📃 デスクトップ            | Bhinbo                         | 2014/03/31 12:52   | ファイル フォルダー             |              |            |
| 📃 最近表示した場所          | 🔒 画像                           | 2014/08/15 12:44   | ファイル フォルダー             |              |            |
|                     | 🕮 BMI                          | 2014/08/15 12:24   | Microsoft Excel ワークシート | 93           |            |
| 🍃 ライブラリ             |                                |                    |                        |              |            |
| ■ ドキュメント            |                                |                    |                        |              |            |
| ■ ビクチャ              |                                |                    |                        |              |            |
| 😸 ビデオ 🔹             |                                | m                  |                        | •            |            |
| ファイル名(N): BM        | 11                             |                    |                        |              |            |
|                     | ol Jw A                        |                    |                        |              |            |
| 57-1700/mmm(1). Exc | al Jud                         |                    |                        |              |            |
| 作成者: Exc            | cel マクロ有効ブック                   |                    |                        |              | - マクロ有効ブック |
| Exc                 | cel バイナリ ブック                   |                    |                        |              | 11/11/11   |
| Exc                 | oel 97-2003 ブック<br>リーデータ       |                    |                        |              |            |
| ▲ フォルダーの非表単一        | ーファイル Web ページ                  |                    |                        |              |            |
| Wel                 | bページ                           |                    |                        |              |            |
| Fyr                 | nel テンプレート                     |                    |                        |              |            |

図 12 マクロ有効ブックとして保存

### 5.3 プログラムのエラーとその修正方法

プログラムに誤りがあるとエラーが発生します. プログラミングにはエラーはつきものです. エラーの種類には、次の3つのものがあります.

- ① コンパイルエラー:プログラムに文法上の誤りがあると発生します.
- ② 実行時エラー:プログラムを実行させたときに発生するエラーです。
- ③ 論理エラー:実行結果に誤りがあるエラーです.

ここでは、コンパイルエラーの修正方法について説明します.問題1において、「Cells」を「Cels」に変えて実行させてみましょう.すると、「Cels」という用語は Visual Basic に存在しないので、実行させると図13のようにコンパイルエラーが発生します.このとき、青く反転されているところが、エラーが発生した箇所です.下記の操作によりエラーを修正します.

■エラーの修正とプログラムの実行

- (1) コンパイルエラーのメッセージの内容を読んでから、 OK ボタンをクリックします.
- (2) プログラムを修正します.
- (3) リセット ボタンをクリックし,図14の黄色い表示を消します.
- (4) Excel 表示 ボタンをクリックし Excel の画面に戻し、「計算ボタン」をクリックして、修正したプログラムを実行させます.

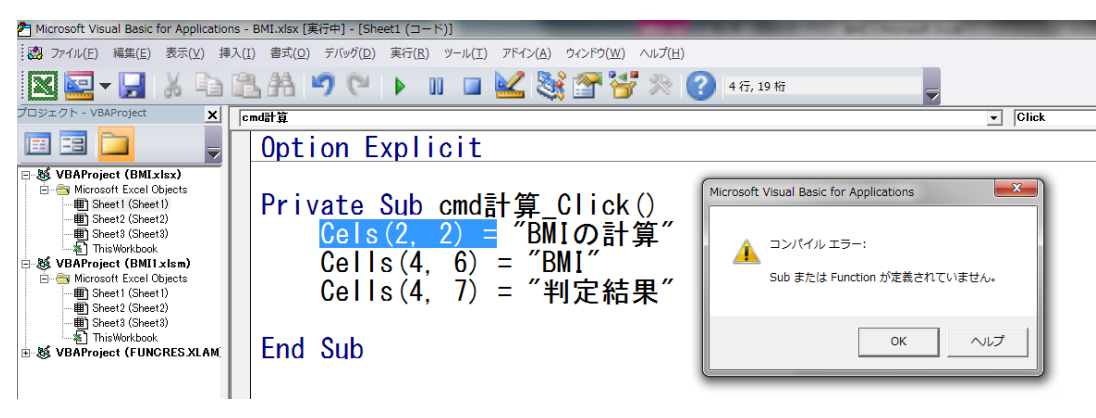

図13 コンパイルエラーの発生

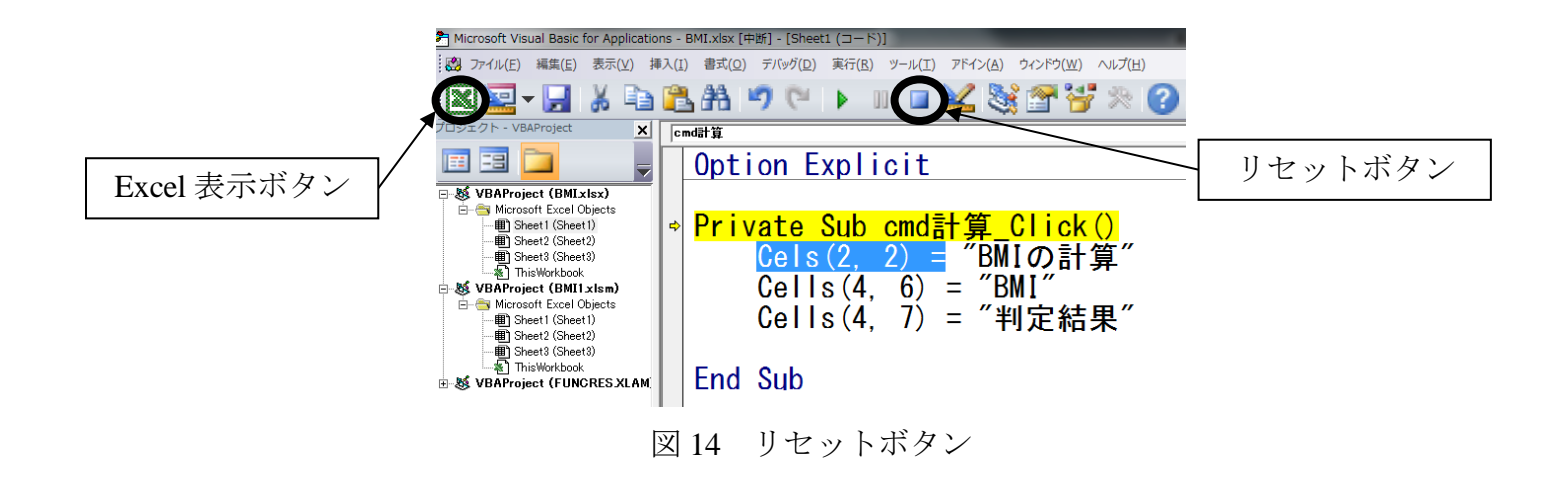

4-18

### 5.4 変数と代入文

プログラムにおいて,計算途中のデータを一時的に記憶しておきたい場合があります.そのデータの保存場所 のことを変数といいます.変数には適当な名前をつけ,プログラムを記述する際に用います.変数を使用するこ との利点は,プログラムがわかりやすくなることと,プログラムの中で何度でも利用できることです.

変数のイメージとして、図 15 のように、名前の付いた箱を想像してください、データの種類に応じて、その箱 にも種類があります.それをデータ型といいます.例えば、整数を記憶する箱、実数を記憶する箱、文字列を記 憶する箱といった具合です.図 15 では、変数名は「体重」、データ型は「整数」です.

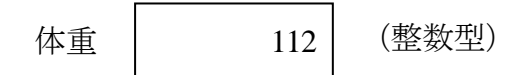

図 15 変数のイメージ

プログラムにおいて変数を使用するときは、最初に変数の宣言を行います.

■変数の宣言

Dim 変数名 As データ型

ここで、データ型は、表2の用語を使用します.変数の宣言は、プログラムの先頭部分に記述します.それに より、プログラムで使用される変数が一目でわかるようになるからです.

| <u> </u> | / / 上        |
|----------|--------------|
| データ型     | Visual Basic |
| 整数型      | Integer      |
| 実数型      | Single       |
| 文字列型     | String       |

表2 データ型

変数へ数値や文字列,セルの値,計算式を代入する構文は下記のとおりです.

| ■変数への代入文   |                                           |
|------------|-------------------------------------------|
| 変数名 = 数値   |                                           |
| 変数名 ="文字列" | (文字列の前後は "で囲む)                            |
| 変数名 = セル名  | (セル名は, Cells(i,j) のように記述する)               |
| 変数名 = 計算式  | (使用できる演算子は Excel と同じで,+, -, *, /, ^などである) |

これを使用して、例題2をやってみましょう.

◇例題2

5行目の人の BMI を求め、それを F5(5行6列)のセルに表示させるプログラムを作成しなさい.ただし、変数として、「体重」と「身長」と「BMI」を用い、「体重」は整数型、「身長」と「BMI」は実数型として宣言すること.

例題2のプログラムの説明は以下のとおりです. そのプログラムを図16に,実行結果を図17に示します.

■変数の宣言

Dim 体重 As Integer Dim 身長 As Single

Dim BMI As Single

■変数への代入

身長 = Cells(5, 4)

体重 = Cells(5, 5)

■BMI の計算

BMI = 体重 / (身長 \* 身長)

■セルへの代入

Cells(5, 6) = BMI

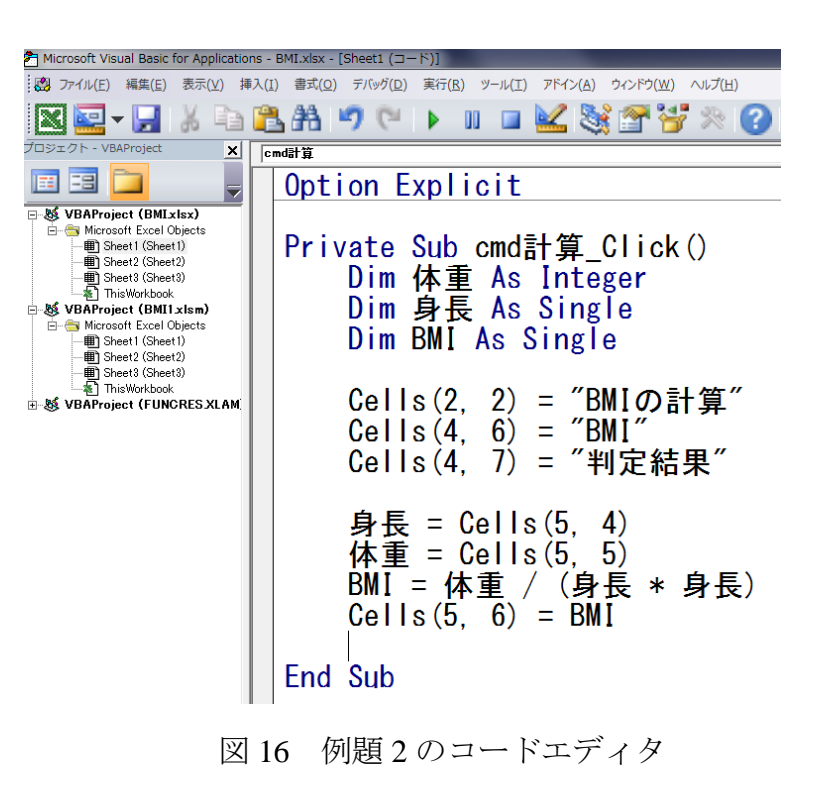

| X 🛃      | L) = (2 =   = |                                            |                                      |                                                                                                    |          |                     |             | A REAL PROPERTY. | BMI - Micros | soft Excel | _ |  |   |   |   |   |   |   |   |
|----------|---------------|--------------------------------------------|--------------------------------------|----------------------------------------------------------------------------------------------------|----------|---------------------|-------------|------------------|--------------|------------|---|--|---|---|---|---|---|---|---|
| ファイル     | ホーム           | 挿入 ページレイ                                   | アウト 数式                               | データ れ                                                                                                    | 交間 表示 開発 | <i>∓−</i> ⊿         | <i>Δ−</i> ₹ |                  |              |            |   |  |   |   |   |   |   |   |   |
| Visual B | asic マクロ      | ■ マクロの記録<br>図 相対参照で記録<br>▲ マクロのセキュリティ<br>ド | アドイン COM<br>アドイン COM<br>アドイン<br>アドイン | マフロ/F4         アプロ/F4         アパント         日本         日本         ロットの表示         シーント         日本         日本 <td></td> <td></td> |          |                     |             |                  |              |            |   |  |   |   |   |   |   |   |   |
|          |               | • (0                                       |                                      |                                                                                                    |          |                     |             |                  |              |            |   |  |   |   |   |   |   |   |   |
|          | Α             | В                                          | В                                    |                                                                                                    | В        |                     | В           |                  | В            |            | В |  | D | E | F | G | Н | I | J |
| 1        |               | _                                          |                                      |                                                                                                    |          |                     |             |                  |              |            |   |  |   |   |   |   |   |   |   |
| 2        |               | BMIの計算                                     | 算                                    |                                                                                                    |          |                     |             |                  |              |            |   |  |   |   |   |   |   |   |   |
| 3        |               |                                            |                                      |                                                                                                    |          |                     |             |                  |              |            |   |  |   |   |   |   |   |   |   |
| 4        | 番号            | 氏:                                         | 名                                    | 性別                                                                                                    | 身長(m)    | <mark>体重(kg)</mark> | BMI         | 判定結果             |              | =1.44      |   |  |   |   |   |   |   |   |   |
| 5        | 1             | 1 木村 哲久                                    |                                      | 男性                                                                                                    | 1.78     | 112                 | 35.35       |                  |              | 訂昇         |   |  |   |   |   |   |   |   |   |
| 6        | 2             | 西野 徹                                       |                                      | 男性                                                                                                    | 1.67     | 80                  |             |                  |              |            |   |  |   |   |   |   |   |   |   |
| 7        | 3             | 木村 功-                                      |                                      | 男性                                                                                                    | 1.70     | 55                  |             |                  |              |            |   |  |   |   |   |   |   |   |   |

図17 例題2の実行結果

### 5.5 反復処理を実現する文法: For 文

同じような処理を何回か繰り返す反復処理に対しては, For 文を使用することが多いです. For 文の構文は以下のとおりです.

| ■For 文の構文               |  |
|-------------------------|--|
| For カウンタ変数 = 初期値 To 終了値 |  |
| [文]                     |  |
| Next カウンタ変数             |  |

For 文では,カウンタ変数が初期値から始まり, [文]を実行し,Nextの文でカウンタ変数が1つカウントアップ され,Forの文に戻ります.そして,カウンタ変数が終了値になるまで[文]が繰り返し実行されます. 下記の例題3を,For文を使用して作成してみましょう. ◇例題3

5行目から24行目までのBMIを求め、同じ行のF列(6列)のセルに出力するプログラムを作成しなさい.

行数を表すカウンタ変数Nを導入し、例題2の5行目に対応するCellsの第1パラメタをN行目とし、Nを5 行目から24行目まで反復処理すると考えましょう.すなわち、例題3のプログラムは下記のようになります.

◇例題3のプログラム

■カウンタ変数 N の宣言

Dim N As Integer

■5 行目から 24 行目までの反復処理

For N = 5 To 24

身長 = Cells(N, 4) 体重 = Cells(N, 5) BMI = 体重 / (身長 \* 身長) Cells(N, 6) = BMI

Next N

その実行結果を図18に示します.

| 🗶 i 层         | L) × (L ×   <del>-</del> | of the local division of the local divisiono | -              |                                                        |                                                                        | _                             |                                    | BMI - Micros | oft Excel | _ |   | _ |           |                | _ 0    | ×        |
|---------------|--------------------------|----------------------------------------------------------------------------------------------------|----------------|--------------------------------------------------------|------------------------------------------------------------------------|-------------------------------|------------------------------------|--------------|-----------|---|---|---|-----------|----------------|--------|----------|
| ファイル          | ホーム                      | 挿入 ページレイアウト 数式                                                                                                    | データー           | 交間 表示 開発                                               | チーム                                                                    |                               |                                    |              |           |   |   |   |           |                | ۵ 🕜 🗆  | ₽ X3     |
| Visual        | Basic マクロ                | □ マクロの記録<br>■ 相対参照で記録<br>▲ マクロのセキュリティ<br>ト<br>ト<br>・<br>・<br>・<br>・<br>・<br>・<br>・<br>・<br>・<br>・<br>・<br>・<br>・                                                                                                    | 挿入 デザ・<br>・ モー | ▲ 雪 ブロパティ<br>→ コードの表示<br>イン<br>・ド 割 ダイアログの実行<br>コントロール | <ul> <li>         ・ ・</li> <li>         ・ ジェータの更新         ・</li> </ul> | プロパティ 副インバ<br>副エクバ<br>f<br>ML | ポート<br>スポート<br>ドキュメント<br>パネル<br>空更 |              |           |   |   |   |           |                |        |          |
|               |                          | ▼ (* <i>f</i> <sub>x</sub>                                                                                                    |                | 5710 //                                                |                                                                        | 14                            |                                    |              |           |   |   |   |           |                |        | ~        |
|               | Α                        | В                                                                                                    | С              | D                                                      | E                                                                      | F                             | G                                  | Н            | Ι         | J | K | L | М         | Ν              | 0      |          |
| 1             |                          |                                                                                                    |                |                                                        |                                                                        |                               |                                    |              |           |   |   |   |           |                |        |          |
| 2             |                          | BMIの計算                                                                                                    |                |                                                        |                                                                        |                               |                                    |              |           |   |   |   |           |                |        |          |
| 3             |                          |                                                                                                    |                |                                                        |                                                                        |                               |                                    |              |           |   |   |   |           |                |        |          |
| 4             | 番号                       | 氏名                                                                                                    | 性別             | 身長(m)                                                  | 体重(kg)                                                                 | BMI                           | 判定結果                               |              | =1/45     |   |   |   |           |                |        |          |
| 5             | 1                        | 木村 哲久                                                                                                    | 男性             | 1.78                                                   | 112                                                                    | 35.35                         |                                    |              | 訂昇        |   |   |   |           |                |        |          |
| 6             | 2                        | 西野 徹                                                                                                    | 男性             | 1.67                                                   | 80                                                                     | 28.69                         |                                    |              |           |   |   |   |           |                |        |          |
| 7             | 3                        | 木村 功一                                                                                                    | 男性             | 1.70                                                   | 55                                                                     | 19.03                         |                                    |              |           |   |   |   |           |                |        |          |
| 8             | 4                        | 中晴 早苗                                                                                                    | 女性             | 1.55                                                   | 50                                                                     | 20.81                         |                                    |              |           |   |   |   |           |                |        |          |
| 9             | 5                        | 人見 康子                                                                                                    | 女性             | 1.56                                                   | 85                                                                     | 34.93                         |                                    |              |           |   |   |   |           |                |        |          |
| 10            | 6                        | 伊井沢 ルミ子                                                                                                    | 女性             | 1.65                                                   | 45                                                                     | 16.53                         |                                    |              |           |   |   |   |           |                |        |          |
| 11            | 7                        | 坪井 公子                                                                                                    | 女性             | 1.51                                                   | 50                                                                     | 21.93                         |                                    |              |           |   |   |   |           |                |        |          |
| 12            | 8                        | 岩井 徹                                                                                                    | 男性             | 1.71                                                   | 60                                                                     | 20.52                         |                                    |              |           |   |   |   |           |                |        | =        |
| 13            | 9                        | 市毛 雅洋                                                                                                    | 男性             | 1.80                                                   | 53                                                                     | 16.36                         |                                    |              |           |   |   |   |           |                |        |          |
| 14            | 10                       | 松浦 洋子                                                                                                    | 女性             | 1.70                                                   | 52                                                                     | 17.99                         |                                    |              |           |   |   |   |           |                |        |          |
| 15            | 11                       | 浅井 省太郎                                                                                                    | 男性             | 1.82                                                   | 79                                                                     | 23.85                         |                                    |              |           |   |   |   |           |                |        |          |
| 16            | 12                       | 川上 麻実                                                                                                    | 女性             | 1.55                                                   | 51                                                                     | 21.23                         |                                    |              |           |   |   |   |           |                |        |          |
| 17            | 13                       | 鈴木 千穂                                                                                                    | 女性             | 1.57                                                   | 42                                                                     | 17.04                         |                                    |              |           |   |   |   |           |                |        |          |
| 18            | 14                       | 宮本 貴之                                                                                                    | 男性             | 1.75                                                   | 69                                                                     | 22.53                         |                                    |              |           |   |   |   |           |                |        |          |
| 19            | 15                       | 田知恵                                                                                                    | 女性             | 1.68                                                   | 41                                                                     | 14.53                         |                                    |              |           |   |   |   |           |                |        |          |
| 20            | 16                       | 遠藤 聖大                                                                                                    | 男性             | 1.82                                                   | 146                                                                    | 44.08                         |                                    |              |           |   |   |   |           |                |        |          |
| 21            | 17                       | 藤井 一貴                                                                                                    | 男性             | 1.75                                                   | 74                                                                     | 24.16                         |                                    |              |           |   |   |   |           |                |        |          |
| 22            | 18                       | 森泉 康弘                                                                                                    | 男性             | 1.72                                                   | 75                                                                     | 25.35                         |                                    |              |           |   |   |   |           |                |        |          |
| 23            | 19                       | 塚原 和宏                                                                                                    | 男性             | 1.85                                                   | 91                                                                     | 26.59                         |                                    |              |           |   |   |   |           |                |        |          |
| 24            | 20                       | 山本 貴史                                                                                                    | 男性             | 1.77                                                   | 66                                                                     | 21.07                         |                                    |              |           |   |   |   |           |                |        |          |
| 25            |                          |                                                                                                    |                |                                                        |                                                                        |                               |                                    |              |           |   |   |   |           |                |        | -        |
| H 4 →<br>コマンド | M Sheet1 /               | Sheet2 / Sheet3 / 🞾 /                                                                                                    |                |                                                        |                                                                        |                               |                                    |              |           |   |   |   |           | III II 18      | 0% 🗩 😳 | ► □<br>+ |
|               |                          |                                                                                                    | W a            |                                                        |                                                                        |                               |                                    | -            |           | - | - |   | ◎ A 般 🐸 👳 | 🥔 🕐 CAPS 🗗 🔺 🏴 | 19:42  | 2        |

図18 例題3の実行結果

## 5.6 選択処理を実現する文法: If 文

条件が成立するかしないかで実行する処理を変える処理を選択処理といいます. 選択処理には If 文が用いられます. 選択処理は

- ① 1 択処理: 処理 A を実行するか, 実行しないか
- ② 2 択処理:処理 A を選択するか,処理 B を選択するか

③ 3 択以上の処理:処理Aを選択するか,処理Bを選択するか,処理Cを選択するか,・・・の3種類に分類できます.

### 5.6.1 1択処理: If ~ Then ~ EndIf 形

1 択処理には, If ~ Then ~ EndIf 形の If 文を用います. その構文は以下のとおりです.

| ■If ~ Then ~ End If 形の構文 |  |
|--------------------------|--|
| If 条件式 Then              |  |
| [条件式が成立しているときに実行する文]     |  |
| EndIf                    |  |

条件式には, Cells(4,3) = "男性"や BMI >= 25 など, セルや変数, 数値, 文字列などの比較条件を記述します. 比較条件に使用する比較子を表3に示します.

| • • -      |       |
|------------|-------|
| 比較子        | 意味    |
| >          | より大きい |
| >=         | 以上    |
| <          | より小さい |
| <=         | 以下    |
| =          | 等しい   |
| $\diamond$ | 等しくない |

表3 比較子

If ~ Then ~ EndIf 形の If 文を用いて, 例題4のプログラムを作成してみましょう.

◇例題4

5行目の人のBMIが30以上のとき,BMIのセル(F列)を黄色で塗りつぶすプログラムを作成しなさい.

例題3により,5行目の人のBMIはCells(5,6)に入っているので,そのセルと30を比較して,30以上だったら そのセルを黄色で塗りつぶします.セルの内部の色の塗りつぶしは、下記の構文を用います. ■セルの内部の色の塗りつぶし

Cells(i, j).Interior.Color = 色

(色:vbBlack, vbRed, vbGreen, vbBlue, vbMagenta, vbYellow, vbCyan, vbWhite)

上記の構文で, i 行 j 列のセルの内部が指定された色で塗りつぶすことができます. もっとたくさんの色を使用 したいときは, RGB 関数を使うとよいですが, ここでは省略します.

例題4のプログラムは下記のようになります.その実行結果を図19に示します.

◇例題4のプログラム

If Cells(5, 6) >= 30 then

Cells (5, 6). Interior. Color = vbYellow

EndIf

|        | Α                       | В                                     | С                     | D            | E                   | F              | G  | Н | Ι         | J |
|--------|-------------------------|---------------------------------------|-----------------------|--------------|---------------------|----------------|----|---|-----------|---|
| 1      |                         |                                       |                       |              |                     |                |    |   |           |   |
| 2      |                         | BMIの計算                                |                       |              |                     |                |    |   |           |   |
| 3      |                         |                                       |                       |              |                     |                |    |   |           |   |
| 4      | 釆旦                      | 正々                                    | 水牛 모네                 | 白 E (m)      | (休舌(しゃ)             | DMI            | 公粘 |   |           |   |
| т      | 百万                      | 二 二 二 二 二 二 二 二 二 二 二 二 二 二 二 二 二 二 二 | 主力                    | 対式(11)       | 14年里(Kg/            | DIVII          | ノ丸 |   | 1 1 1 1 1 |   |
| 5      | 1 <u>1</u>              | 大石 木村 哲久                              | 男性                    | 1.78         | 译里(kg)<br>112       | 35.35          | 刀規 |   | 計算        |   |
| 5<br>6 | _ <u></u> ∎-5<br>1<br>2 | 大村<br>哲久<br>西野<br>徹                   | 任<br>月<br>性<br>月<br>性 | 1.78<br>1.67 | 平里(kg)<br>112<br>80 | 35.35<br>28.69 | 刀規 |   | 計算        |   |

図 19 例題 4 の実行結果

| ◇例題 5                 |                 |        |      |              |
|-----------------------|-----------------|--------|------|--------------|
| 5 行目から 24 行目までの人について, | BMI が 30 以上のとき, | BMIのセル | (F列) | を黄色で塗りつぶすプログ |
| ラムを作成しなさい.            |                 |        |      |              |

この例題は、例題4の処理を、For文で反復処理させればよいと考えることができます. すなわち、例題4の5 行目のセルに対応する Cells の第1パラメタをN行目とし、Nを5行目から24行目まで繰り返すように変更しま す. 具体的には、下記のようなプログラムとなります. その実行結果を図20に示します.

```
◇例題5のプログラム
For N = 5 To 24
If Cells(N, 6) >= 25 Then
Cells(N, 6).Interior.Color = vbYellow
EndIf
Next N
```

#### 4-29

| X 🖬    | u) • (u •         |            |              | _                |             |                    |        | -       | BMI1 - Micros          | oft Excel |         | _         | _                |         |             |                     | i x         |
|--------|-------------------|------------|--------------|------------------|-------------|--------------------|--------|---------|------------------------|-----------|---------|-----------|------------------|---------|-------------|---------------------|-------------|
| ファイル   | ホーム               | 挿入 /       | ページ レイアウト の  | 対 データ オ          | 交開 表示 開発    | \$ <del>7</del> -4 |        |         |                        |           |         |           |                  |         |             | ۵ ۵                 |             |
|        | 品 切り取り<br>Elaコピー・ |            |              | * 11 · * ,       | A' A' = = = | ※                  | 体を表示する | 標準 •    | 55                     | 標準        | どちらでもない | 周いし思い     | チェック             | セル 🕴 🗮  |             | SUM · A             | ñ           |
| 貼り付け   | √ 書式のコヒ           | 一/貼り付け     | BIU·         | - <u>⇒</u> - A - |             | 律 律 国セルを結合し        | て中央揃え、 | · % · * | 条件付き テーブル<br>書式 ・ 書式設定 | として メモ    |         | 計算 警告3    | 出力               | ● 挿入    | 別除 書式 2 クリア | · 並べ替えと<br>フィルター・   | 検索と<br>遥訳 ▼ |
| _      | クリップボード           | G<br>- (2  | 7            | 1/1/1            | 6           | 配量                 | 5      | 数値 5    |                        |           | 7,51    | ÚV        |                  |         | セル          | 編集                  |             |
|        | ٨                 | • 0        | D            | C                | D           | E                  | E      | G       | Ц                      | I         |         | K         | 1                | м       | N           | 0                   |             |
| 1      | ~                 |            | D            | 0                | U           | E                  | F      | G       | п                      | 1         | 0       | IN I      | L                | IVI     | IN          | 0                   |             |
| 2      |                   | BMI        | )計算          |                  |             |                    |        |         |                        |           |         |           |                  |         |             |                     |             |
| 3      |                   |            |              |                  |             |                    |        |         |                        |           |         |           |                  |         |             |                     |             |
| 4      | 番号                |            | 氏名           | 性別               | 身長(m)       | 体重(kg)             | BMI    | 分類      |                        | 社告        | -       |           |                  |         |             |                     |             |
| 5      | 1                 | 木村         | 哲久           | 男性               | 1.78        | 112                | 35.35  |         |                        | 訂昇        |         |           |                  |         |             |                     |             |
| 6      | 2                 | 西野         | 徹            | 男性               | 1.67        | 80                 | 28.69  |         |                        |           |         |           |                  |         |             |                     |             |
| 7      | 3                 | 木村         | 功一           | 男性               | 1.70        | 55                 | 19.03  |         |                        |           |         |           |                  |         |             |                     |             |
| 8      | 4                 | 中晴         | 早苗           | 女性               | 1.55        | 50                 | 20.81  |         |                        |           |         |           |                  |         |             |                     |             |
| 9      | 5                 | 人見         | 康子           | 女性               | 1.56        | 85                 | 34.93  |         |                        |           |         |           |                  |         |             |                     |             |
| 10     | 6                 | 伊井         | 沢 ルミ子        | 女性               | 1.65        | 45                 | 16.53  |         |                        |           |         |           |                  |         |             |                     |             |
| 11     | 7                 | 坪井         | 公子           | 女性               | 1.51        | 50                 | 21.93  |         |                        |           |         |           |                  |         |             |                     |             |
| 12     | 8                 | 岩井         | 徹            | 男性               | 1.71        | 60                 | 20.52  |         |                        |           |         |           |                  |         |             |                     | =           |
| 13     | 9                 | 市毛         | 雅洋           | 男性               | 1.80        | 53                 | 16.36  |         |                        |           |         |           |                  |         |             |                     |             |
| 14     | 10                | 松浦         | 洋子           | 女性               | 1.70        | 52                 | 17.99  |         |                        |           |         |           |                  |         |             |                     |             |
| 15     | 11                | 浅井         | 省太郎          | 男性               | 1.82        | 79                 | 23.85  |         |                        |           |         |           |                  |         |             |                     |             |
| 16     | 12                | 川上         | 麻実           | 女性               | 1.55        | 51                 | 21.23  |         |                        |           |         |           |                  |         |             |                     |             |
| 17     | 13                | 鈴木         | 千穂           | 女性               | 1.57        | 42                 | 17.04  |         |                        |           |         |           |                  |         |             |                     |             |
| 18     | 14                | 宮本         | 貴之           | 男性               | 1.75        | 69                 | 22.53  |         |                        |           |         |           |                  |         |             |                     | _           |
| 19     | 15                | 田矢         | 1恵           | 女性               | 1.68        | 41                 | 14.53  |         |                        |           |         |           |                  |         |             |                     |             |
| 20     | 16                | 遠藤         | 聖大           | 男性               | 1.82        | 146                | 44.08  |         |                        |           |         |           |                  |         |             |                     |             |
| 21     | 17                | 藤井         | 一貴           | 男性               | 1.75        | 74                 | 24.16  |         |                        |           |         |           |                  |         |             |                     | _           |
| 22     | 18                | 森泉         | 康弘           | 男性               | 1.72        | 75                 | 25.35  |         |                        |           |         |           |                  |         |             |                     |             |
| 23     | 19                | 塚原         | 和宏           | 男性               | 1.85        | 91                 | 26.59  |         |                        |           |         |           |                  |         |             |                     |             |
| 24     | 20                | 山本         | 貴史           | 男性               | 1.77        | 66                 | 21.07  |         |                        |           |         |           |                  |         |             |                     |             |
| 25     |                   |            |              |                  |             |                    |        |         |                        |           |         |           |                  |         |             |                     | -           |
| 14 × × | Sheet1            | Sheet2 / S | sheet3 / 😲 / |                  |             |                    |        |         |                        |           |         |           |                  |         |             | 180% 🕘 👘            | • U<br>• •  |
|        | e                 |            | <b>O</b>     | <b>W</b> 6       | ý 📉         |                    | -      | 1000    | 1                      | 100       |         | Section 1 | - Section of the | 🧭 A 般 😂 | 💯 🧭 🕐 🕬 🛃 🔺 | Pr all ⊕ 14<br>2014 | 1:42        |

図 20 例題 5 の実行結果

### 5.6.2 2 択処理: If ~ Then ~ Else 形

2 択処理には、If ~ Then ~ Else 形の If 文を用います. その構文は以下のとおりです.

■If ~ Then ~ Else 形の構文

If 条件式 Then

[条件式が成立しているときに実行する文]

Else

[条件式が成立していないときに実行する文]

End If

2択処理の構文を使用して、下記の問題のプログラムを作成してみましょう.

◇問題2

5行目から24行目までの人について,性別が男性のときはその行のC列のセルを青色で,女性のときは赤色で 塗りつぶすプログラムを作成しなさい(その実行結果は図21).

|          |                  |                               |                                        |                                         |            |                                                                                         |                           |                                   |              |             |   |                       |                                                                                                    |            |                  | 4-31  |
|----------|------------------|-------------------------------|----------------------------------------|-----------------------------------------|------------|-----------------------------------------------------------------------------------------|---------------------------|-----------------------------------|--------------|-------------|---|-----------------------|----------------------------------------------------------------------------------------------------|------------|------------------|-------|
|          | り ~ (~ ~<br>オール  | -<br>123 /                    |                                        | E-A 3                                   | 1011 - 110 |                                                                                         | _                         | _                                 | BMI1 - Micro | osoft Excel | _ | _                     | _                                                                                                    | _          | _                |       |
| Visual I | ホーム<br>Basic マクロ | 20 マクロの記<br>図 相対参照<br>▲ マクロのセ | 様<br>で記録<br>キュリティ COM<br>アドイン COM      | - · · · · · · · · · · · · · · · · · · · |            | <ul> <li>アーム</li> <li>雪 対応付けの:</li> <li>第 拡張パック</li> <li>ソース</li> <li>データの更易</li> </ul> | たい/ティ 盛インボー<br>副エクスガ<br>f | -1-<br>1-X:c=#3<br>1(x),<br>1(x), |              |             |   |                       |                                                                                                    |            |                  |       |
|          |                  | -r<br>• (*                    | JM2                                    |                                         | 1/-01/0    | XI                                                                                      | 4L                        | 室史                                |              |             |   |                       |                                                                                                    |            |                  |       |
|          | Α                |                               | В                                      | С                                       | D          | E                                                                                       | F                         | G                                 | Н            | I           | J | K                     | L                                                                                                    | М          | N                | 0     |
| 1        |                  |                               |                                        |                                         | _          | _                                                                                       |                           |                                   |              |             |   |                       |                                                                                                    |            |                  |       |
| 2        |                  | BMI                           | D計算                                    |                                         |            |                                                                                         |                           |                                   |              |             |   |                       |                                                                                                    |            |                  |       |
| 3        |                  |                               |                                        |                                         |            |                                                                                         |                           |                                   |              |             |   |                       |                                                                                                    |            |                  |       |
| 4        | 番号               |                               | 氏名                                     | 性別                                      | 身長(m)      | 体重(kg)                                                                                  | BMI                       | 分類                                |              | 計質          |   |                       |                                                                                                    |            |                  |       |
| 5        | 1                | 木村                            | 哲久                                     | 男性                                      | 1.78       | 112                                                                                     | 35.35                     |                                   |              | 리井          |   |                       |                                                                                                    |            |                  |       |
| 6        | 1                | 2 西野                          | 徹                                      | 男性                                      | 1.67       | 80                                                                                      | 28.69                     |                                   |              |             |   |                       |                                                                                                    |            |                  |       |
| 7        | ;                | 3 木村                          | 功一                                     | 男性                                      | 1.70       | 55                                                                                      | 19.03                     |                                   |              |             |   |                       |                                                                                                    |            |                  |       |
| 8        |                  | 中晴                            | 早苗                                     | 女性                                      | 1.55       | 50                                                                                      | 20.81                     |                                   |              |             |   |                       |                                                                                                    |            |                  |       |
| 9        | 1                | 5 人見                          | 康子                                     | 女性                                      | 1.56       | 85                                                                                      | 34.93                     |                                   |              |             |   |                       |                                                                                                    |            |                  |       |
| 10       |                  | 6 伊井                          | 沢 ルミ子                                  | 女性                                      | 1.65       | 45                                                                                      | 16.53                     |                                   |              |             |   |                       |                                                                                                    |            |                  |       |
| 11       |                  | 7 坪井                          | 公子                                     | 女性                                      | 1.51       | 50                                                                                      | 21.93                     |                                   |              |             |   |                       |                                                                                                    |            |                  |       |
| 12       | 1                | 3 岩井                          | 徹                                      | 男性                                      | 1.71       | 60                                                                                      | 20.52                     |                                   |              |             |   |                       |                                                                                                    |            |                  |       |
| 13       | 1                | ) 市毛                          | 雅洋                                     | 男性                                      | 1.80       | 53                                                                                      | 16.36                     |                                   |              |             |   |                       |                                                                                                    |            |                  |       |
| 14       | - 10             | )松浦                           | 洋子                                     | 女性                                      | 1.70       | 52                                                                                      | 17.99                     |                                   |              |             |   |                       |                                                                                                    |            |                  |       |
| 15       | 1                | 浅井                            | 省太郎                                    | 男性                                      | 1.82       | 79                                                                                      | 23.85                     |                                   |              |             |   |                       |                                                                                                    |            |                  |       |
| 16       | 1                | 2 川上                          | 麻実                                     | 女性                                      | 1.55       | 51                                                                                      | 21.23                     |                                   |              |             |   |                       |                                                                                                    |            |                  |       |
| 17       | 13               | 3 鈴木                          | 千穂                                     | 女性                                      | 1.57       | 42                                                                                      | 17.04                     |                                   |              |             |   |                       |                                                                                                    |            |                  |       |
| 18       | 14               | 1 宮本                          | 貴之                                     | 男性                                      | 1.75       | 69                                                                                      | 22.53                     |                                   |              |             |   |                       |                                                                                                    |            |                  |       |
| 19       | - 1              | 5田 5                          | 1.111111111111111111111111111111111111 | 女性                                      | 1.68       | 41                                                                                      | 14.53                     |                                   |              |             |   |                       |                                                                                                    |            |                  |       |
| 20       | 1                | 這藤                            | 聖大                                     | 男性                                      | 1.82       | 146                                                                                     | 44.08                     |                                   |              |             |   |                       |                                                                                                    |            |                  |       |
| 21       | 1                | 藤井                            | 一貴                                     | 男性                                      | 1.75       | 74                                                                                      | 24.16                     |                                   |              |             |   |                       |                                                                                                    |            |                  |       |
| 22       | 11               | 3 森泉                          | 康弘                                     | 男性                                      | 1.72       | 75                                                                                      | 25.35                     |                                   |              |             |   |                       |                                                                                                    |            |                  |       |
| 23       | - 19             | )塚原                           | 和宏                                     | 男性                                      | 1.85       | 91                                                                                      | 26.59                     |                                   |              |             |   |                       |                                                                                                    |            |                  |       |
| 24       | 20               | ) 山本                          | 貴史                                     | 男性                                      | 1.77       | 66                                                                                      | 21.07                     |                                   |              |             |   |                       |                                                                                                    |            |                  |       |
| 25       |                  |                               |                                        |                                         |            |                                                                                         |                           |                                   |              |             |   |                       |                                                                                                    |            |                  |       |
| コマンド     | M Sheet1         | /Sheet2 /S                    | sheet3 / 🍤 /                           |                                         |            |                                                                                         |                           |                                   |              |             |   |                       |                                                                                                    |            | III II 1         |       |
|          | 1                |                               |                                        | W. a                                    | 3 🔀        |                                                                                         |                           |                                   |              | 100         |   | and the second second | and the second second s | 🧭 A AÐ 😂 🤋 | 0 🥪 😧 Cars 🖉 🔥 🕨 | 14:49 |

図21 問題2の実行結果

### 5.6.3 3 択以上の処理: If ~ Then ~ ElseIf 形

3 択以上の処理には, If ~ Then ~ Elself 形の If 文を使います. その構文は以下のとおりです.

■If ~ Then ~ ElseIf 形の構文

If 条件式 1 Then

[条件式1が成立しているときに実行する文]

Else If 条件式 2 Then

[条件式2が成立しているときに実行する文]

Else

[上記のどの条件も成立していないときに実行する文]

End If

この構文を使用して、下記の例題を考えましょう.

◇例題6

5 行目から 24 行目までの人について, BMI が 18.5 未満のとき判定結果を「低体重」, BMI が 18.5 以上 25 未満 のとき判定結果を「普通体重」, BMI が 25 以上のとき判定結果を「肥満」とし, それをその行の G 列のセルに表 示するプログラムを作成しなさい.

#### 4-33

この例題は、「低体重」か「標準体重」か「肥満」かを判別する3択処理の問題です.N行(N=5~24)6列 目のセル Cells(N, 6)を参照し、その値で判定結果を判断すればよいでしょう.ここでは、「判定結果」という文字 列型の変数を用意してプログラムを作成してみましょう.その実行結果を図22に示します.

#### ◇ 例題6のプログラム

■「判定結果」という文字列型の変数の宣言

Dim 判定結果 As String

#### ■3 択のプログラム

For N = 5 To 24

If Cells (N, 6) < 18.5 Then

判定結果="低体重"

Else If Cells (N, 6) < 25 Then

判定結果="普通体重"

Else

判定結果="肥满"

End If

Cells(N, 7) = 判定結果

Next N

|               |             |               |                    |                                                                                                    |                         |                |               |                |             |              |    |   |   |           |                | 4-3     | 34    |
|---------------|-------------|---------------|--------------------|----------------------------------------------------------------------------------------------------|-------------------------|----------------|---------------|----------------|-------------|--------------|----|---|---|-----------|----------------|---------|-------|
| X   🛃         | E) = (H =   |               |                    | -                                                                                                    |                         |                | _             | -              | BMI完成 - Mic | rosoft Excel |    | _ | _ |           | _              |         | ×     |
| ファイル          | <b>☆</b> −∆ | 挿入 /          | ページレイアウト 数式        | <u><u></u><u></u><u></u><u></u><u></u><u></u><u></u><u></u><u></u><u></u><u></u><u></u><u></u><u></u><u></u><u></u><u></u><u></u><u></u></u> |                         | チーム            | カバティー開イン      | <i>π</i> −ト □  |             |              |    |   |   |           |                | a 😗 🗆 🗴 | ,H 53 |
| Vicual        |             | 國相対参照         |                    | 171 FH                                                                                                    | (2010)                  | 1011100        | 2010日<br>副エク  | スポート <b>ビー</b> |             |              |    |   |   |           |                |         |       |
| VISUAL        | asic (70    | ▲ マクロのセ:<br>ト | キュリティ アドイン<br>フドイン | - <del>1</del>                                                                                                    | -ド 19 ダイアログの実行<br>-ド 19 | シーへ (●) データの更新 | τ<br>AL       | パネル            |             |              |    |   |   |           |                |         |       |
|               |             | + (           | fx                 |                                                                                                    | 1710 //                 | Х              | -16           | a              |             |              |    |   |   |           |                |         | ~     |
|               | Α           |               | В                  | С                                                                                                    | D                       | E              | F             | G              | Н           | I            | J  | K | L | М         | Ν              | 0       |       |
| 1             |             |               |                    |                                                                                                    |                         |                |               |                |             |              |    |   |   |           |                |         |       |
| 2             |             | BMI           | D計算                |                                                                                                    |                         |                |               |                |             |              |    |   |   |           |                |         |       |
| 3             |             |               |                    |                                                                                                    |                         |                |               |                |             |              |    |   |   |           |                |         |       |
| 4             | 番号          |               | 氏名                 | 性別                                                                                                    | 身長(m)                   | 体重(kg)         | BMI           | 判定結果           |             | 計質           |    |   |   |           |                |         |       |
| 5             | 1           | 木村            | 哲久                 | 男性                                                                                                    | 1.78                    | 112            | 35.35         | 肥満             |             | 미井           |    |   |   |           |                |         |       |
| 6             | 2           | 西野            | 徹                  | 男性                                                                                                    | 1.67                    | 80             | 28.69         | 肥満             |             |              |    |   |   |           |                |         |       |
| 7             | 3           | 木村            | 功一                 | 男性                                                                                                    | 1.70                    | 55             | 19.03         | 普通体重           |             |              |    |   |   |           |                |         |       |
| 8             | 4           | 中晴            | 早苗                 | 女性                                                                                                    | 1.55                    | 50             | 20.81         | 普通体重           |             |              |    |   |   |           |                |         |       |
| 9             | 5           | 人見            | 康子                 | 女性                                                                                                    | 1.56                    | 85             | 34.93         | 肥満             |             |              |    |   |   |           |                |         |       |
| 10            | 6           | 伊井            | 沢 ルミ子              | 女性                                                                                                    | 1.65                    | 45             | 16.53         | 低体重            |             |              |    |   |   |           |                |         |       |
| 11            | 7           | 坪井            | 公子                 | 女性                                                                                                    | 1.51                    | 50             | 21.93         | 普通体重           |             |              |    |   |   |           |                |         |       |
| 12            | 8           | 岩井            | 徹                  | 男性                                                                                                    | 1.71                    | 60             | 20.52         | 普通体重           |             |              |    |   |   |           |                |         | =     |
| 13            | 9           | 市毛            | 雅洋                 | 男性                                                                                                    | 1.80                    | 53             | 16.36         | 低体重            |             |              |    |   |   |           |                |         |       |
| 14            | 10          | 松浦            | 洋子                 | 女性                                                                                                    | 1.70                    | 52             | 17.99         | 低体重            |             |              |    |   |   |           |                |         |       |
| 15            | 11          | 浅井            | 省太郎                | 男性                                                                                                    | 1.82                    | 79             | 23.85         | 普通体重           |             |              |    |   |   |           |                |         |       |
| 16            | 12          | 川上            | 麻実                 | 女性                                                                                                    | 1.55                    | 51             | 21.23         | 普通体重           |             |              |    |   |   |           |                |         |       |
| 17            | 13          | 鈴木            | 千穂                 | 女性                                                                                                    | 1.57                    | 42             | 17.04         | 低体重            |             |              |    |   |   |           |                |         |       |
| 18            | 14          | 宮本            | 貴之                 | 男性                                                                                                    | 1.75                    | 69             | 22.53         | 普通体重           |             |              |    |   |   |           |                |         |       |
| 19            | 15          | 田失            | 1恵                 | 女性                                                                                                    | 1.68                    | 41             | 14.53         | 低体重            |             |              |    |   |   |           |                |         |       |
| 20            | 16          | 遠藤            | 聖大                 | 男性                                                                                                    | 1.82                    | 146            | 44.08         | 肥満             |             |              |    |   |   |           |                |         |       |
| 21            | 17          | 藤井            | 一貴                 | 男性                                                                                                    | 1.75                    | 74             | <b>24</b> .16 | 普通体重           |             |              |    |   |   |           |                |         |       |
| 22            | 18          | 森泉            | 康弘                 | 男性                                                                                                    | 1.72                    | 75             | 25.35         | 肥満             |             |              |    |   |   |           |                |         |       |
| 23            | 19          | 塚原            | 和宏                 | 男性                                                                                                    | 1.85                    | 91             | 26.59         | 肥満             |             |              |    |   |   |           |                |         |       |
| 24            | 20          | 山本            | 貴史                 | 男性                                                                                                    | 1.77                    | 66             | 21.07         | 普通体重           |             |              |    |   |   |           |                |         |       |
| 25            |             |               |                    |                                                                                                    |                         |                |               |                |             |              |    |   |   |           |                |         | •     |
| H 4 ►<br>372F | N Sheet1 🖉  | Sheet2 / S    | Sheet3 / 🞾 /       |                                                                                                    |                         |                |               |                |             |              |    |   |   | Ш         |                | 80% -   | +     |
|               |             |               |                    | W 6                                                                                                    |                         |                |               |                |             | -            | 2. | - |   | Ø A 般 ♥ 9 | 🔊 🥔 🕐 саръ 🗗 🔺 | 23:22   | Ĩ     |

図22 例題6の実行結果

4-35

上記の構文を使用して、下記の6択の問題のプログラムを作成してみましょう. その実行結果を図 23 に示します.

◇問題3

5 行目から 24 行目までの人について,表1に基づいて判定結果を出力しなさい. すなわち,BMI が18.5 未満のとき「低体重」,BMI が18.5 以上 25 未満のとき「普通体重」,BMI が25 以上 30 未満のとき「肥満(1度)」, BMI が30 以上 35 未満のとき「肥満(2度)」,BMI が35 以上 40 未満のとき「肥満(3度)」,BMI が40 以上のとき「肥満(4度)」とし,それをその行のG列のセルに表示するプログラムを作成しなさい.

|           |                 |                                                                             |                                                       |                |                                                                                   |                                                                                                    |                 |                                                                      |              |                                       |      |   |   |            |                                                                                                    | 4-    | 36        |
|-----------|-----------------|-----------------------------------------------------------------------------|-------------------------------------------------------|----------------|-----------------------------------------------------------------------------------|----------------------------------------------------------------------------------------------------|-----------------|----------------------------------------------------------------------|--------------|---------------------------------------|------|---|---|------------|----------------------------------------------------------------------------------------------------|-------|-----------|
| X         | り * (* *<br>赤ーム | 平 挿入 パ                                                                      | -シレイアウト 数式                                            | デーク オ          | 212 吉元 日発                                                                         | 7-6                                                                                                    |                 | _                                                                    | BMI完成 - Mici | osoft Excel                           |      |   |   |            |                                                                                                    |       | ×<br>इन्ह |
| Visual Ba | asic マクロ        | <ul> <li>二 マクロの記述</li> <li>2 相対参照1</li> <li>▲ マクロのセキ</li> <li>ード</li> </ul> | ま<br>に記録<br>た11万イ<br>アドイン COM<br>アドイン<br>アドイン<br>アドイン | 採入 デザイ<br>・ モー | <ul> <li>アロバティ</li> <li>マコードの表示</li> <li>ド 10 ダイアログの実行</li> <li>コントロール</li> </ul> | <ul> <li>         ・一方に付けのプ         ・</li> <li>         ・</li> <li>         ・</li></ul> | たパティ 盛イン<br>副ユク | ポート<br>・<br>・<br>・<br>・<br>・<br>・<br>・<br>・<br>・<br>・<br>・<br>・<br>・ |              |                                       |      |   |   |            |                                                                                                    |       |           |
|           |                 | • (*                                                                        | f <sub>x</sub>                                        |                |                                                                                   |                                                                                                    |                 |                                                                      |              |                                       |      |   |   |            |                                                                                                    |       | 4         |
|           | Α               |                                                                             | В                                                     | С              | D                                                                                 | E                                                                                                    | F               | G                                                                    | Н            | I                                     | J    | К | L | М          | N                                                                                                    | 0     |           |
| 1         |                 |                                                                             |                                                       |                |                                                                                   |                                                                                                    |                 |                                                                      |              |                                       |      |   |   |            |                                                                                                    |       |           |
| 2         |                 | BMIO                                                                        | 計算                                                    |                |                                                                                   |                                                                                                    |                 |                                                                      |              |                                       |      |   |   |            |                                                                                                    |       |           |
| 3         |                 |                                                                             |                                                       |                |                                                                                   |                                                                                                    |                 |                                                                      |              |                                       |      |   |   |            |                                                                                                    |       |           |
| 4         | 番号              |                                                                             | 氏名                                                    | 性別             | 身長(m)                                                                             | 体重(kg)                                                                                                    | BMI             | 判定結果                                                                 |              | 計質                                    |      |   |   |            |                                                                                                    |       |           |
| 5         |                 | 1 木村                                                                        | 哲久                                                    | 男性             | 1.78                                                                              | 112                                                                                                    | 35.35           | 肥満(3度)                                                               |              | 前昇                                    |      |   |   |            |                                                                                                    |       |           |
| 6         |                 | 2 西野                                                                        | 徹                                                     | 男性             | 1.67                                                                              | 80                                                                                                    | 28.69           | 肥満(1度)                                                               |              |                                       |      |   |   |            |                                                                                                    |       |           |
| 7         | ;               | 3 木村                                                                        | 功一                                                    | 男性             | 1.70                                                                              | 55                                                                                                    | 19.03           | 普通体重                                                                 |              |                                       |      |   |   |            |                                                                                                    |       |           |
| 8         |                 | 4 中晴                                                                        | 早苗                                                    | 女性             | 1.55                                                                              | 50                                                                                                    | 20.81           | 普通体重                                                                 |              |                                       |      |   |   |            |                                                                                                    |       |           |
| 9         |                 | 5 人見                                                                        | 康子                                                    | 女性             | 1.56                                                                              | 85                                                                                                    | 34.93           | 肥満(2度)                                                               |              |                                       |      |   |   |            |                                                                                                    |       |           |
| 10        |                 | 6 伊井》                                                                       | 尺 ルミ子                                                 | 女性             | 1.65                                                                              | 45                                                                                                    | 16.53           | 低体重                                                                  |              |                                       |      |   |   |            |                                                                                                    |       |           |
| 11        |                 | 7 坪井                                                                        | 公子                                                    | 女性             | 1.51                                                                              | 50                                                                                                    | 21.93           | 普通体重                                                                 |              |                                       |      |   |   |            |                                                                                                    |       |           |
| 12        |                 | 8 岩井                                                                        | 徹                                                     | 男性             | 1.71                                                                              | 60                                                                                                    | 20.52           | 普通体重                                                                 |              |                                       |      |   |   |            |                                                                                                    |       | =         |
| 13        |                 | 9 市毛                                                                        | 雅洋                                                    | 男性             | 1.80                                                                              | 53                                                                                                    | 16.36           | 低体重                                                                  |              |                                       |      |   |   |            |                                                                                                    |       |           |
| 14        | 1               | 0 松浦                                                                        | 洋子                                                    | 女性             | 1.70                                                                              | 52                                                                                                    | 17.99           | 低体重                                                                  |              |                                       |      |   |   |            |                                                                                                    |       |           |
| 15        | 1               | 1 浅井                                                                        | 省太郎                                                   | 男性             | 1.82                                                                              | 79                                                                                                    | 23.85           | 普通体重                                                                 |              |                                       |      |   |   |            |                                                                                                    |       |           |
| 16        | 1               | 2 川上                                                                        | 麻実                                                    | 女性             | 1.55                                                                              | 51                                                                                                    | 21.23           | 普通体重                                                                 |              |                                       |      |   |   |            |                                                                                                    |       |           |
| 17        | 1               | 3 鈴木                                                                        | 千穂                                                    | 女性             | 1.57                                                                              | 42                                                                                                    | 17.04           | 低体重                                                                  |              |                                       |      |   |   |            |                                                                                                    |       |           |
| 18        | 1               | 4 宮本                                                                        | 貴之                                                    | 男性             | 1.75                                                                              | 69                                                                                                    | 22.53           | 普通体重                                                                 |              |                                       |      |   |   |            |                                                                                                    |       |           |
| 19        | 1               | 5田知                                                                         | 1恵                                                    | 女性             | 1.68                                                                              | 41                                                                                                    | 14.53           | 低体重                                                                  |              |                                       |      |   |   |            |                                                                                                    |       |           |
| 20        | 1               | 6 遠藤                                                                        | 聖大                                                    | 男性             | 1.82                                                                              | 146                                                                                                    | 44.08           | 肥満(4度)                                                               |              |                                       |      |   |   |            |                                                                                                    |       |           |
| 21        | 1               | 7 藤井                                                                        | 一貴                                                    | 男性             | 1.75                                                                              | 74                                                                                                    | 24.16           | 普通体重                                                                 |              |                                       |      |   |   |            |                                                                                                    |       |           |
| 22        | 1               | 8 森泉                                                                        | 康弘                                                    | 男性             | 1.72                                                                              | 75                                                                                                    | 25.35           | 肥満(1度)                                                               |              |                                       |      |   |   |            |                                                                                                    |       |           |
| 23        | 1               | 9 塚原                                                                        | 和宏                                                    | 男性             | 1.85                                                                              | 91                                                                                                    | 26.59           | 肥満(1度)                                                               |              |                                       |      |   |   |            |                                                                                                    |       |           |
| 24        | 2               | 0 山本                                                                        | 貴史                                                    | 男性             | 1.77                                                                              | 66                                                                                                    | 21.07           | 普通体重                                                                 |              |                                       |      |   |   |            |                                                                                                    |       |           |
| 25        |                 |                                                                             |                                                       |                |                                                                                   |                                                                                                    |                 |                                                                      |              |                                       |      |   |   |            |                                                                                                    |       | -         |
| 1725      | Sheet1          | /Sheet2 /S                                                                  | heet3 / 😏 /                                           |                |                                                                                   |                                                                                                    |                 |                                                                      |              |                                       |      |   |   |            |                                                                                                    | 80%   | • []      |
|           |                 |                                                                             |                                                       | W              |                                                                                   |                                                                                                    |                 | -                                                                    | -            | Concession in succession in which the | 1000 | - |   | 🐼 A AD 🐋 I | نا التانية (Alicenter and Alicenter and Alicenter and Alicenter and Alicenter and Alicenter and Alicenter and A | 23:30 |           |

図 23 問題 3 の実行結果

# 7 BMI カードの作成

## 7.1 カードボタンの作成

Excel の Sheet2 に BMI カードのひな形があります. このひな形のカードを利用して, Sheet1 の各人の BMI を報 せる BMI カードを生成してみましょう. まず, Sheet1 の「計算」ボタンの下の I7 と I8 のセルの場所に「カード」 というコマンドボタンを作成しましょう. ここで,

オブジェクト名: cmd カード

Caption : カード

とします. 図 24 に作成したコマンドボタンを示します.

|   | А  | В      | С  | D     | Е      | F     | G      | Н | Ι           | J |
|---|----|--------|----|-------|--------|-------|--------|---|-------------|---|
| 1 |    |        |    |       |        |       |        |   |             |   |
| 2 |    | BMIの計算 |    |       |        |       |        |   |             |   |
| 3 |    |        |    |       |        |       |        |   |             |   |
| 4 | 番号 | 氏名     | 性別 | 身長(m) | 体重(kg) | BMI   | 判定結果   |   | 斗笛          |   |
| 5 | 1  | 木村 哲久  |    | 1.78  | 112    | 35.35 | 肥満(3度) |   | 可异          |   |
| 6 | 2  | 西野 徹   |    | 1.67  | 80     | 28.69 | 肥満(1度) |   |             |   |
| 7 | 3  | 木村 功一  | 男性 | 1.70  | 55     | 19.03 | 普通体重   |   | <b>––</b> – |   |
| 8 | 4  | 中晴 早苗  | 女性 | 1.55  | 50     | 20.81 | 普通体重   |   | 71-11       | ) |
| 9 | 5  | 人見 康子  | 女性 | 1.56  | 85     | 34.93 | 肥満(2度) |   |             |   |

図 24 カードボタンの作成

## 7.2 シートのコピー

次に,作成した「カード」ボタンをクリックすると,Sheet2のコピーを現在のSheet2の後ろに生成するプログラムを作成してみましょう.シートのコピーを挿入する構文は以下のとおりです.

■シートのコピー

Sheets(シート名).Copy After := Sheets(シート名)

ここで、シート名は前後に"をつけてください.また、Afterは「後ろに生成する」ことを指示しています.

◇例題7

Sheet2の後ろにそのシートのコピーを生成するプログラムを作成しなさい.

◇例題7のプログラム

Sheets ("Sheet2"). Copy After := Sheets ("Sheet2")

ここで、生成されたシート名は Sheet2(2)となります. その実行結果とプログラムを図 25 に示します.

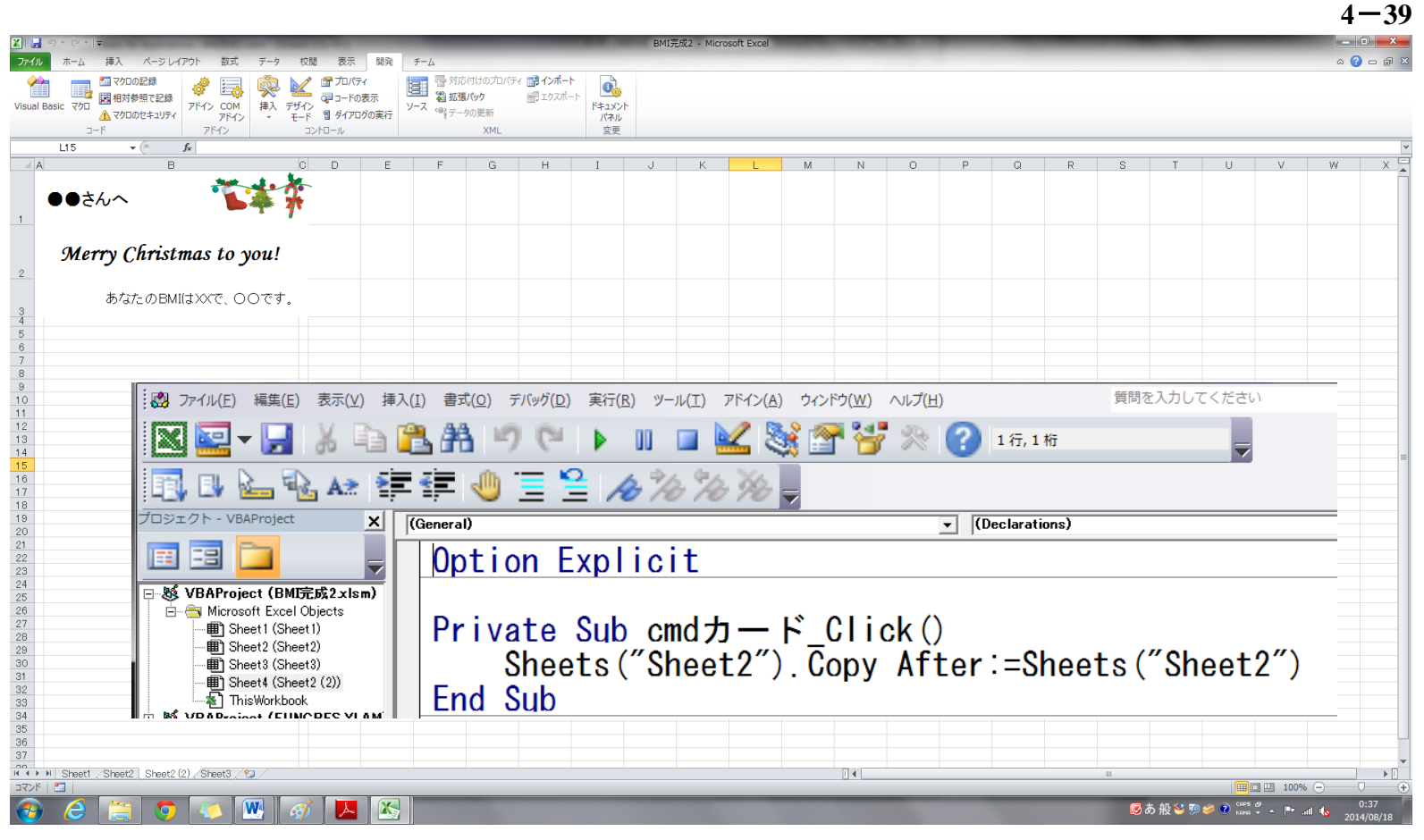

図 25 例題7の実行結果とプログラム

#### 4-40

### 7.3 宛先とBMI 情報の表示

◇例題8

Sheet2 をコピーしたシート Sheet2(2)の BMI カードに Sheet1 の 5 行目の人の宛先と BMI 情報を表示させるプロ グラムを作成しなさい.

まず、「宛先」と「BMI 情報」という名前の文字列型の変数を用意します.

■変数宣言

Dim 宛先 As String

Dim BMI 情報 As String

指定されたシートの特定のセルからデータを参照し、それを変数に代入する構文は以下のとおりです.

■指定されたシートのi行j列のセルの代入文 変数名 = Sheets(シート名).Cells(i, j)

また、文字列1の後ろに文字列2を連結させる演算は、演算子&を用い、以下のように記述します.

#### ■文字列の連結

文字列1& 文字列2

例えば,文字列1が"ABC",文字列2が"DEF"の場合,文字列1&文字列2は,"ABCDEF"となります. さて,この例題では,Sheet1の5行目の人の氏名を変数「宛先」に代入し,さらに,その後ろに "さんへ" という文字列を連結させたいので,変数「宛先」への代入文は

**宛先 = Sheets( "Sheet1"). Cells(5, 2) & "さんへ"** となります.この代入文により、変数「宛先」には、"木村 哲久さんへ"が代入されます. また、変数「BMI 情報」への代入文を

BMI 情報 = "あなたの BMI は" & Sheets( "Sheet1"). Cells(5, 6) & "です。" とすることにより、変数「BMI 情報」には、

" あなたの BMI は 35.34907……です。"

が代入されます.ところが、これでは BMI の数値の桁数が多すぎるので、左から 5 文字までの文字列だけを抜き 出すことにします.文字列の左端から指定された文字数を抜き出すためには、下記の関数を使用します.

■文字列の左端から指定した文字数分の文字列を抜き出す関数 Left

Left( 文字列, 文字数 )

この Left 関数を使用して、「BMI 情報」への代入文を

BMI 情報 = "あなたの BMI は" & Left (Sheets ( "Sheet1" ). Cells (5, 6), 5) & "です。" とすると,「BMI 情報」は,

" あなたの BMI は 35.34 です。"

となり, 見やすくなります.

最後に、「宛先」と「BMI 情報」を、コピーしたシートの特定のセルに書き込むことを行います.「宛先」は B1のセルに、「BMI 情報」は B3 のセルに書き込めばよいので、

ActiveSheet.Cells(1,2) = 宛先

ActiveSheet.Cells(3,2) = BMI 情報

とします. ここで, ActiveSheet は現在アクティブになっているシート, すなわち, コピーされたシートを指しています.

以上をまとめると、例題 8 のプログラムは下記のようになります. なお、プログラムを実行する際は、例題 7 で生成したコピーシート Sheet2(2)を削除してから実行するようにして下さい. その実行結果を図 26 に示します.

◇ 例題8のプログラム

■変数宣言

Dim 宛先 As String

Dim BMI 情報 As String

■「宛先」と「BMI 情報」への代入

宛先 = Sheets( "Sheet1").Cells(5,2) & "さんへ"

BMI 情報 = "あなたの BMI は" & Left(Sheets( "Sheet1").Cells(5,6), 5) & "です。"

■コピーしたシートへの「宛先」と「BMI 情報」の書き出し

ActiveSheet.Cells(1,2) = 宛先

ActiveSheet.Cells(3,2) = BMI 情報

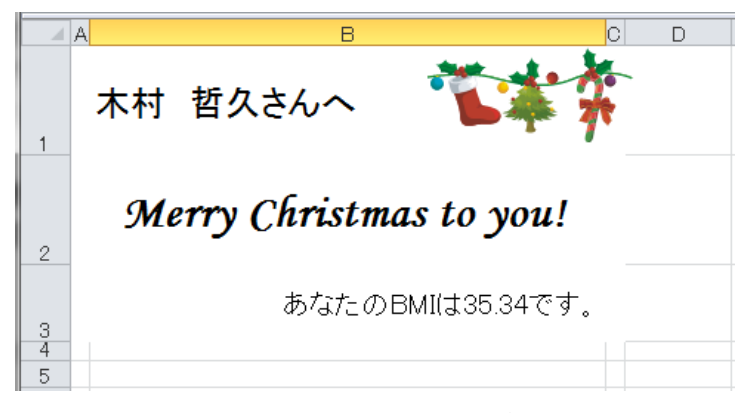

### 図26 例題8の実行結果

## 7.4 複数の BMI カードの生成

### ◇例題9

Sheet1の5行目から7行目までの3人分に対して,BMIカードを生成するプログラムを作成しなさい.

この例題は、For 文を使用して, 例題7と例題8を5行目から7行目まで3回繰り返すとよいと考えられます. そこで, 行数を表す整数型の変数Nを用意し,以下のようなプログラムに変更します.ここで,「宛先」と「BMI 情報」の代入文において, Cellsの第1パラメタをNとしていることに注意してください.N行目の人の情報を代 入したいからです.実行結果を図27に示します.Sheet2のコピーが3つ生成されていることに注意してください. For 文において7を24に変えるだけで,20名分まとめて BMI カードを生成するようにできます. ◇例題9のプログラム
■変数宣言
Dim N As Integer
■反復処理による繰り返し

For N = 5 To 7

Sheets("Sheet2").Copy After:=Sheets("Sheet2") 宛先 = Sheets("Sheet1").Cells(N, 2) & "さんへ" BMI 情報 = "あなたの BMI は" & Left(Sheets("Sheet1").Cells(N, 6), 5) & "です。" ActiveSheet.Cells(1, 2) = 宛先 ActiveSheet.Cells(3, 2) = BMI 情報

Next N

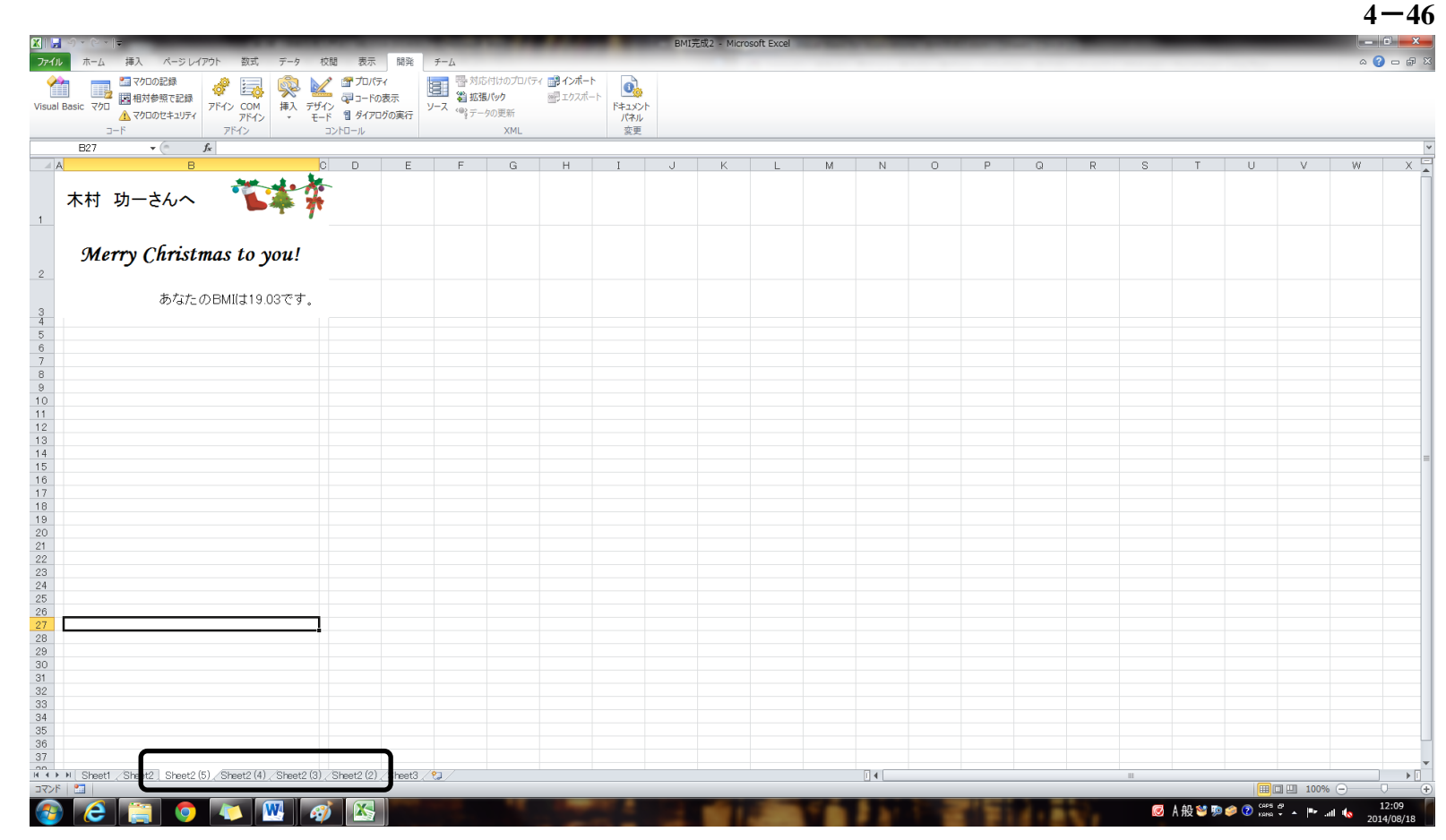

図 27 例題 9 の実行結果